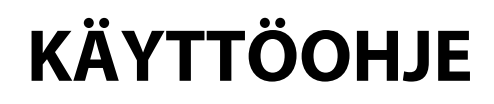

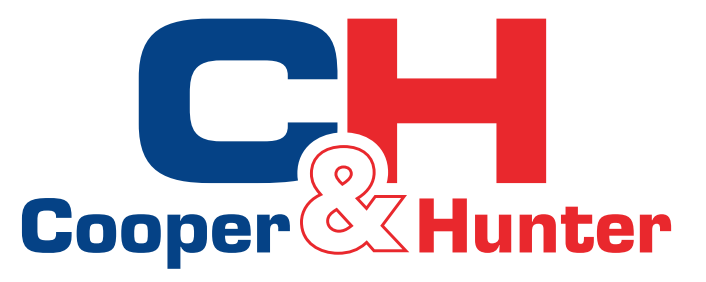

# HomeEasy

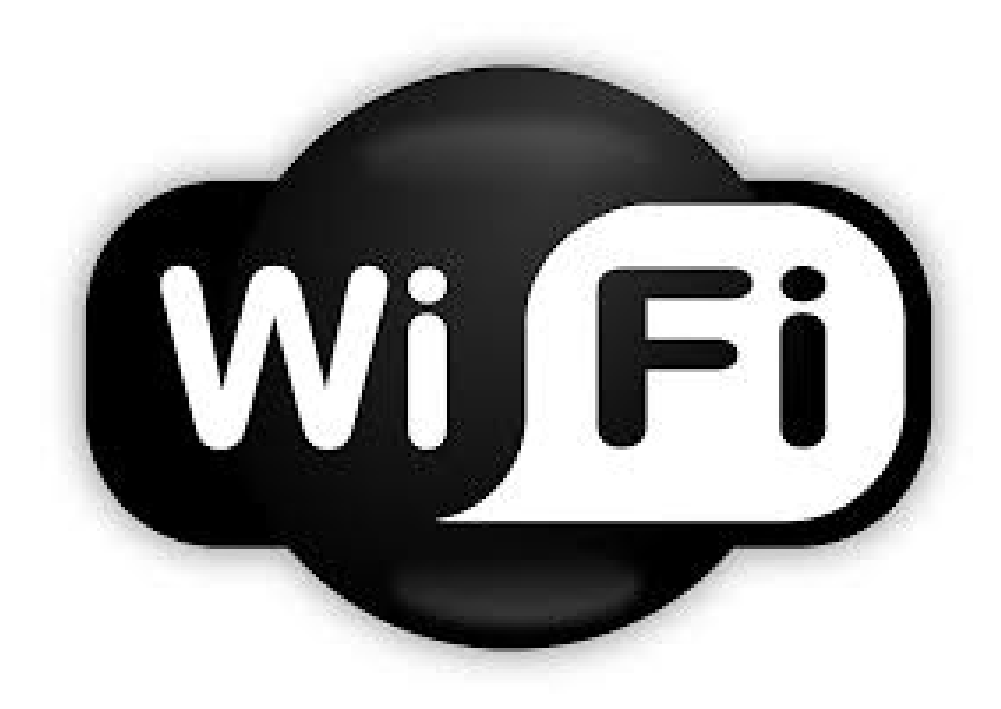

Oikean toiminnan takaamiseksi lue ja säilytä ohje huolellisesti. Designed by Cooper&Hunter International Corporation, Oregon, USA www.cooperandhunter.com

## **Ohjeet:**

- **1. Sovelluksen asennus** (Ensimmäistä kertaa käytettäessä, suorita ohjelmiston asennus ja rekisteröinti;
- Käyttöympäristö : tarvitaan älypuhelin ja langaton reititin ja reitittimen on yhdistettävä verkkoon;
- Lataa"HomeEasy" sovellus Google play /App store tai skannaa QR koodi alta älypuhelimellasi ja asenna sovellus

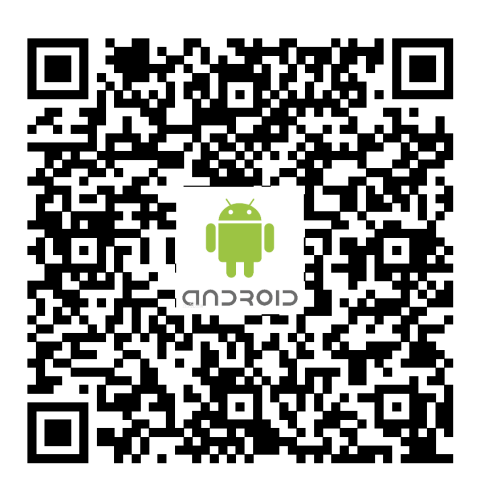

Android

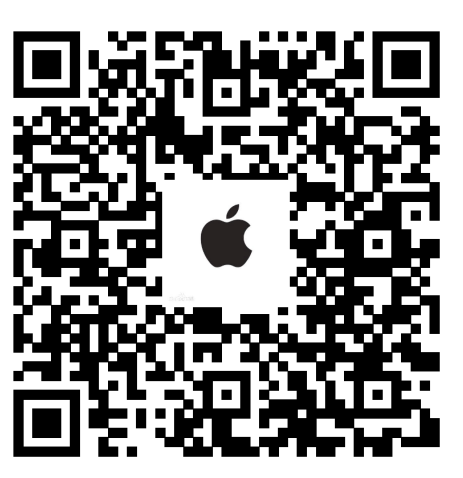

Apple

• Ensimmäistä kertaa, kun haluat siirtyä APP: han, sinun täytyy skannata seuraava kaksiulotteinen koodi konfigurointiin.

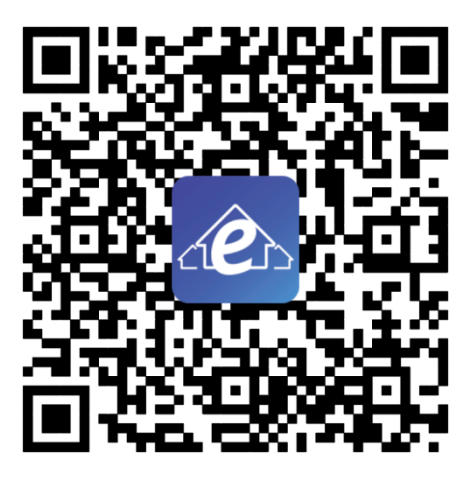

### Konfiguroinnin QR koodi

### 2. Yhdistä verkko

- Paina Wifi-painiketta kytkeäksesi WiFin ensimmäistä kertaa, paina Wifi-painiketta avaa WiFi, WiFi-merkkivalo vilkkuu hitaasti, paina sitten Wi-Fi-painiketta 3 sekuntia, summeri antaa merkkiäänen kahdesti, laitteen sisäyksikön näytöllä näkyy "o2', WiFi-ilmaisin vilkkuu nopeasti, laite siirtyy määritystilaan.
- Avaa langattomat WiFi-asetukset, liitä ilmalämpöpumppu,

laitteen oletusnimi on SMART\_XXXX, oletus salasana on 88888888;

- Avaa asennettu sovellus, avaa verkkoasetussivu napsauttamalla "+", valitse sen WiFi-verkon nimi, johon haluat muodostaa yhteyden ja kirjoita salasana (esimerkiksi wifi\_test, 12345678) ja valitse AUTO (etäyhteys) tai LOCAL (paikallisverkko)
- Klikkaa konfigurointipainiketta määrittääksesi verkon, merkkiääni piippaa kolmesti kun verkkoyhteys onnistui, sisäyksikön näytöllä näkyy O3;

• Tarkista ovatko langaton wifi ja ilmalämpöpumppu yhdistetty samaan verkkoon samaan WiFi-verkkoon, jonka WiFi-moduuli on konfiguroinut. Jos et ole liitettynä, ota yhteys ja palaa sovellukseen ja etsi laite manuaalisesti.

• Kun olet liittänyt yhteydet onnistuneesti, palaa sovellukseen, klikkaa "Päivitä" löytääksesi laitteen.

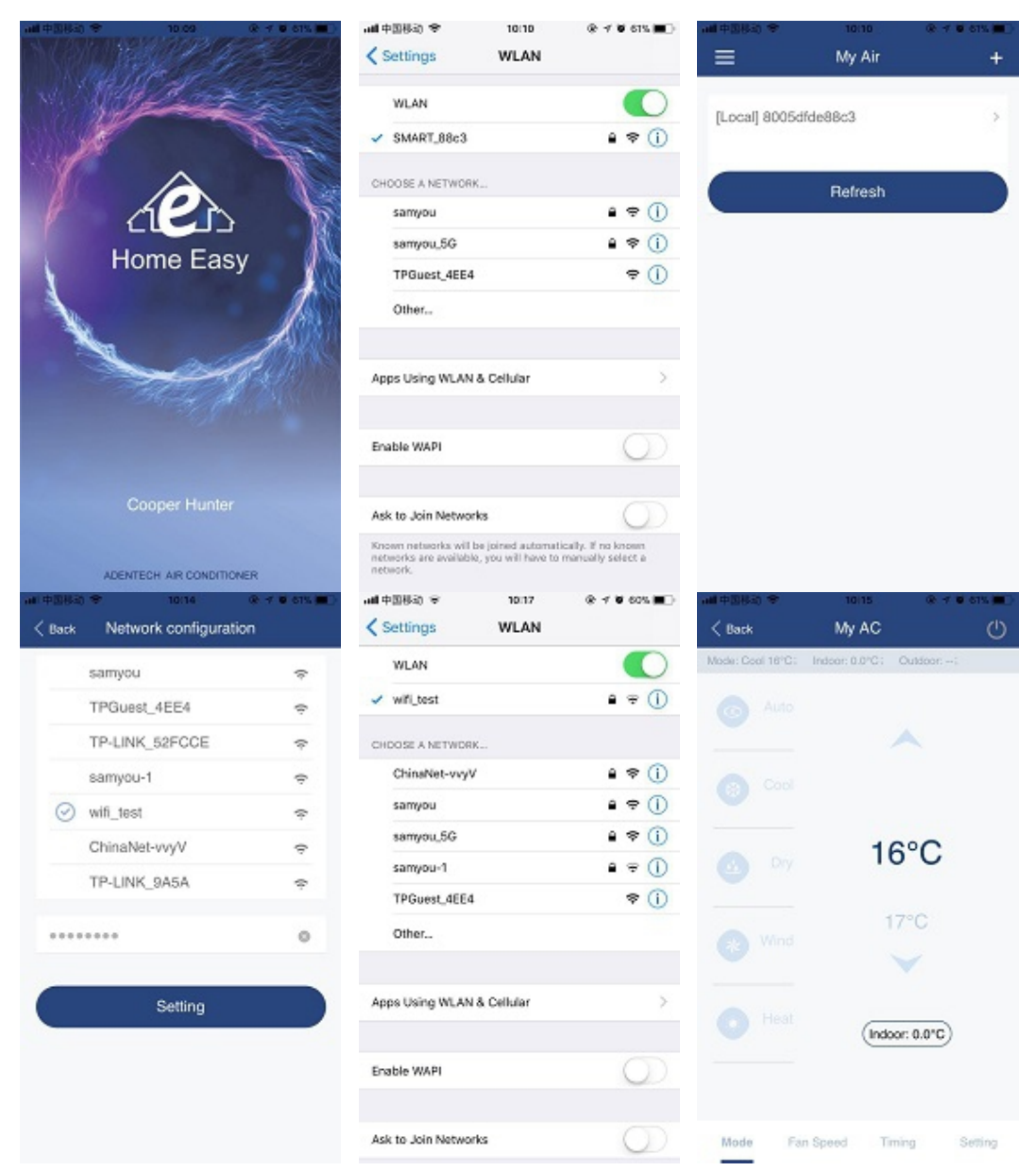

#### 3. HUOM

- Jotta varmistat viestinnän laadun, aseta reititin parempaan signaaliasentoon;
- Jos käytössä ilmenee katkoksia, palaa laitteen luetteloon, napsauta "Päivitä" ja tarkista, että verkkoyhteys on kunnossa.
- Tuetut käyttöjärjestelmät: IOS, 7 uudemmat, Android 4 uudemmat
- Jos puhelimen sovelluksen päivittäminen aiheuttaa että laite ei ole kosketuksissa varsinaisen käyttöliittymän kanssa, käytä mobiilisovellusohjelmaliittymää vakiona

Designed by Cooper&Hunter International Corporation, Oregon, USA www.cooperandhunter.com E-mail: info@cooperandhunter.com

\* Cooper & Hunter is constantly working to improve their products, so the information in this manual is subject to change without prior notice.